**Struts Tools Reference Guide** 

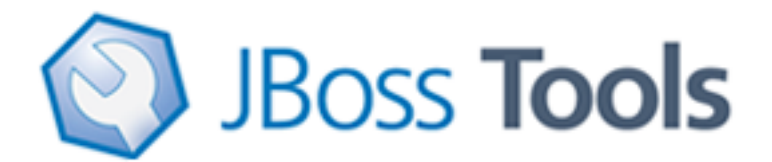

Version: 3.1.0.CR1

| 1. Introduction                                              | . 1 |
|--------------------------------------------------------------|-----|
| 1.1. Key Features of Struts Tools                            | . 1 |
| 1.2. Other relevant resources on the topic                   | . 2 |
| 2. Projects                                                  | . 3 |
| 2.1. Creating a New Struts Project                           | . 3 |
| 2.2. Importing an Existing Struts Project with Any Structure | 8   |
| 2.3. Adding Struts Capability to an Existing Web Application | . 9 |
| 2.4. Relevant Resources Links                                | 16  |
| 3. Editors                                                   | 17  |
| 3.1. Web.xml Editor                                          | 17  |
| 3.2. Graphical Editor for Struts Configuration Files         | 17  |
| 3.2.1. Diagram View                                          | 17  |
| 3.2.2. Tree View                                             | 20  |
| 3.2.3. Source View                                           | 22  |
| 3.3. Graphical Editor for Tiles Files                        | 24  |
| 3.3.1. Create New Tiles File                                 | 24  |
| 3.3.2. Tree View                                             | 25  |
| 3.3.3. Diagram View                                          | 27  |
| 3.3.4. Source                                                | 29  |
| 3.4. Graphical Editor for Struts Validation Files            | 31  |
| 4. Modules                                                   | 38  |
| 4.1. When Importing a Struts Project                         | 38  |
| 4.2. Editing Modules in an Existing Project                  | 39  |
| 4.3. Adding New Modules                                      | 40  |
| 5. Code Generation                                           | 41  |
| 6. Struts Configuration File Debugger                        | 44  |
| 7. Customizable Page Links Recognizer                        | 45  |
| 8. Struts Project Verification                               | 46  |
| 9. Relevant Resources Links                                  | 49  |

# Introduction

If you prefer to develop web applications using Struts technology JBoss Tools also meet your needs. The professional developer toolset provides all necessary editors and wizards for creating Struts resources that enhances the process of building high-quality web applications.

#### Note:

Note that JBoss Tools support the Struts 1.1, 1.2.x versions.

In this guide you will learn how to take advantage of Struts support that JBoss Tools provide.

# **1.1. Key Features of Struts Tools**

For a start, we propose you to look through the table of main features of Struts Tools:

#### Table 1.1. Key Functionality for Struts Tools

| Feature                                  | Benefit                                                                                                    | Chapter                                                       |
|------------------------------------------|----------------------------------------------------------------------------------------------------|---------------------------------------------------------------|
| Struts Support                           | Step-by-step wizards for creating a new struts<br>project with a number of predefined templates,<br>importing existing ones and adding struts<br>capabilities to non-struts web projects.                                                                                                    | <u>struts support</u>                                         |
| Support for Struts<br>Configuration File | Working on file using three modes: diagram,<br>tree and source. Synchronization between the<br>modes and full control over the code. Easy<br>moving around the diagram using the Diagram<br>Navigator. Working with struts projects that<br>have multiple modules. Possibility to use Struts<br>configuration file debugger allowing to set<br>break points on struts diagram and then launch<br>the server in debug mode. | graphical editor for<br>struts configuration<br>file debugger |
| Support for Struts<br>modules            | A Struts module (struts-config.xml) is<br>automatically created while creating a new<br>project. There is also possibility to add new<br>ones or edit already existing modules in<br>your existing project or while importing Struts<br>project.                                                                                                    | modules                                                       |
| Verification and<br>Validation           | All occurring errors will be immediately<br>reported by verification feature, no matter in<br>what view you are working. Constant validation<br>and errors checking allows to catch many of                                                                                                    | <u>verification and</u><br><u>validation</u>                  |

| Feature | Benefit                                    | Chapter |
|---------|--------------------------------------------|---------|
|         | the errors during development process that |         |
|         | significantly reduces development time.    |         |

# **1.2.** Other relevant resources on the topic

All JBoss Developer Studio/JBoss Tools documentation you can find on <u>JBoss Tools project page</u> [http://docs.jboss.org/tools/].

The latest documentation builds are available on *nightly docs page* [http://download.jboss.org/ jbosstools/nightly-docs/].

# **Projects**

JBoss Tools provide the following functionality when working with Struts:

- Create new Struts projects
- Import (open) existing Struts projects. You can import any project structure
- Add Struts capabilities to any existing Eclipse project
- Import and add Struts capabilities to any existing project created outside Eclipse.

Now, we'll focus on all these points more fully.

# 2.1. Creating a New Struts Project

JBoss Tools provides a New Struts Project Wizard that radically simplifies the process for getting started with a new Struts project. You just need to follow these steps:

Select File > New > Project... from the menu bar. Then, select JBoss Tools Web > Struts > Struts Project in this dialog box. Click Next:

| •                   | New Project | ×            |
|---------------------|-------------|--------------|
| Select a wizard     |             |              |
| <u>W</u> izards:    |             |              |
| type filter text    |             |              |
| JBoss jBPM          |             | <b>•</b>     |
| ▽ 🗁 JBoss Tools Web |             |              |
| 👂 🗁 JSF             |             |              |
| 🗢 🗁 Struts          |             |              |
| 🕉 Struts Project    |             |              |
| 👂 🗁 JPA             |             |              |
| Plug-in Development |             |              |
| 👂 🗁 Seam            |             |              |
| h Carina            |             |              |
|                     |             |              |
|                     |             |              |
| (2) < <u>B</u> ack  | Next >      | Enish Cancel |

Figure 2.1. Selecting Struts Wizard

• On this form, provide the Project Name. You can also select where to create the project or use the default path.

Next to Struts Environment set which Struts version to use.

| New Struts Project X                                                                                     |                                                                                                    |  |
|----------------------------------------------------------------------------------------------------|----------------------------------------------------------------------------------------------------|--|
| Create Struts Proje                                                                                      | ct 🚳                                                                                                    |  |
| The Create New Project<br>a brand new project. If<br>project, just use the Im<br>with it in JBoss Tools. | ct Wizard is used for creating<br><sup>5</sup> you already have a pre-existing<br>aport Project Wizard to start working |  |
| Project Name*                                                                                            | StrutsProject                                                                                                    |  |
|                                                                                                    | Use default path*                                                                                                    |  |
| Location*                                                                                                | opt/work/workspace_jbds/StrutsProject                                                                                   |  |
| Struts Environment*                                                                                      | Struts 1.1                                                                                                    |  |
| Template*                                                                                                | Struts 1.2<br>Didlik                                                                                                    |  |
|                                                                                                    |                                                                                                    |  |
| 0                                                                                                    | < Back Next > Finish Cancel                                                                                             |  |

### Figure 2.2. Creating Struts Project

| Тір:                                                                                                    |
|----------------------------------------------------------------------------------------------------|
| Don't put spaces in project names since some OS could experience problems with their processing and searching these files. |

You can select the KickStart template, then the project created will include a simple Hello World type application that is ready to run.

| ¢                                                                                                    | New Struts Project X                                                                                         |
|----------------------------------------------------------------------------------------------------|----------------------------------------------------------------------------------------------------|
| Create Struts Proje                                                                                     | ect 🚳                                                                                                    |
| The Create New Project<br>a brand new project. I<br>project, just use the In<br>with it in JBoss Tools. | ct Wizard is used for creating<br>f you already have a pre-existing<br>nport Project Wizard to start working |
| Project Name*                                                                                           | StrutsProject                                                                                                |
|                                                                                                    | ✓ Use default path*                                                                                          |
| Location*                                                                                               | opt/work/workspace_jbds/StrutsProject                                                                        |
| Struts Environment*                                                                                     | Struts 1.1                                                                                                   |
| Template*                                                                                               | Blank                                                                                                    |
|                                                                                                    | KickStart                                                                                                    |
|                                                                                                    |                                                                                                    |
|                                                                                                    |                                                                                                    |
| 0                                                                                                    | < <u>Back</u> Next > <u>Finish</u> Cancel                                                                    |

#### Figure 2.3. Choosing Struts Template

 Next, you register this application with the current servlet container defined for your workspace (JBoss AS, by default) in order to allow you to test your application more easily while still developing it. A new entry will be added in the servlet container configuration file to enable running the application in-place (called null deployment or link deployment). Uncheck the "Target Server" check box if for some reason you don't want to register your application at this point.

|                 | New Struts Project                           | ×                                 |
|-----------------|----------------------------------------------|-----------------------------------|
| Web             |                                              |                                   |
| Servlet Version | 2.4                                          |                                   |
| Context Path*   | strutsApplication                            |                                   |
| Runtime:*       | JBoss 4.2 Runtime                            | New                               |
| Target Server:  | JBoss Application Server 4.2                 | New<br>Select All<br>Deselect All |
| 0               | < <u>B</u> ack <u>N</u> ext > <u>F</u> inish | Cancel                            |

# Figure 2.4. Registering The Project at Server

• On the next form, you can select the TLD files to include in this project:

| 🗧 New Struts Project 🗙                                                                                                    |
|----------------------------------------------------------------------------------------------------|
| Tag Libraries         Select tag library files you want to use in your project                                                                                                    |
| TLDs                                                                                                    |
| <ul> <li>struts-nested.tid</li> <li>fmt.tid</li> <li>sql.tid</li> <li>c.tid</li> <li>x.tid</li> <li>struts-html.tid</li> <li>struts-bean.tid</li> <li>struts-logic.tid</li> <li>struts-tiles.tid</li> </ul> |
| ⑦ < Back Next > Enish Cancel                                                                                                    |

# Figure 2.5. Selecting Tag Libraries

After the project is created, you should have the following project structure (if you used the KickStart template):

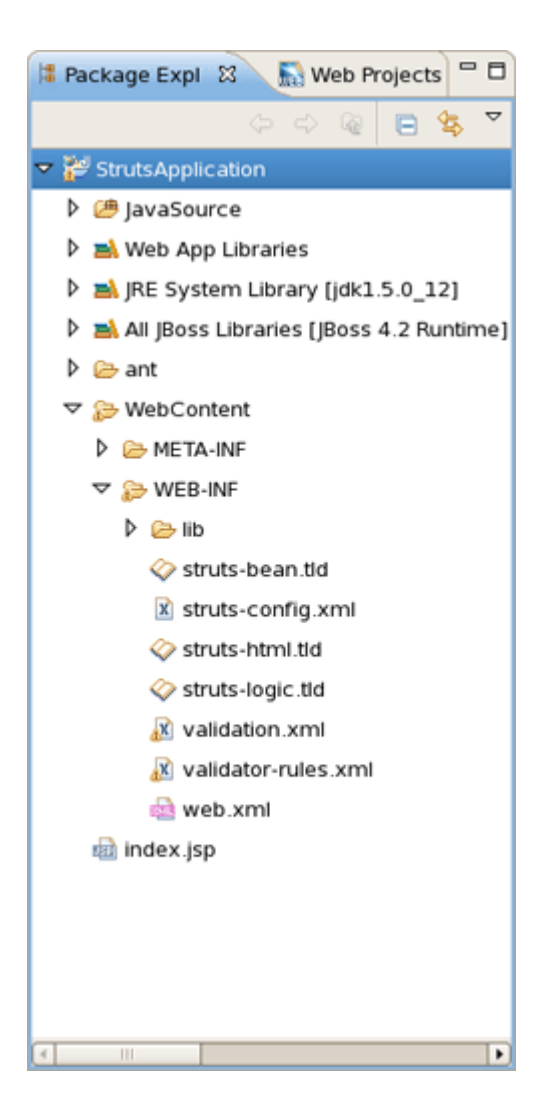

Figure 2.6. Project Structure

### Tip:

If you want to hide the jar files from Web App Libraries in view, select the downpointing arrow in the upper right corner, select *Filters...*, check the box next to Name filter patterns (matching names will be hidden), and type \*.jar into the field. Then, click OK.

# 2.2. Importing an Existing Struts Project with Any Structure

For detailed information on migration projects to JBoss Developer Studio see <u>Migration Guide</u> [../../Exadel-migration/html\_single/index.html].

# 2.3. Adding Struts Capability to an Existing Web Application

Here, we'll consider how to add Struts functionality (Struts libraries, tag libraries and a Struts configuration file) to any existing Web application project in your Eclipse workspace.

By adding a Struts Nature to your project, you can now edit files using JBoss Tools editors, such as the <u>Struts configuration editor</u> and the JBoss Tools JSP editor. To take advantage of this just right-click the project and select <u>JBoss Tools > Add Struts Capabilities</u> from the context menu. This will start the process of adding all necessary libraries and files to make a Web Struts project from your one.

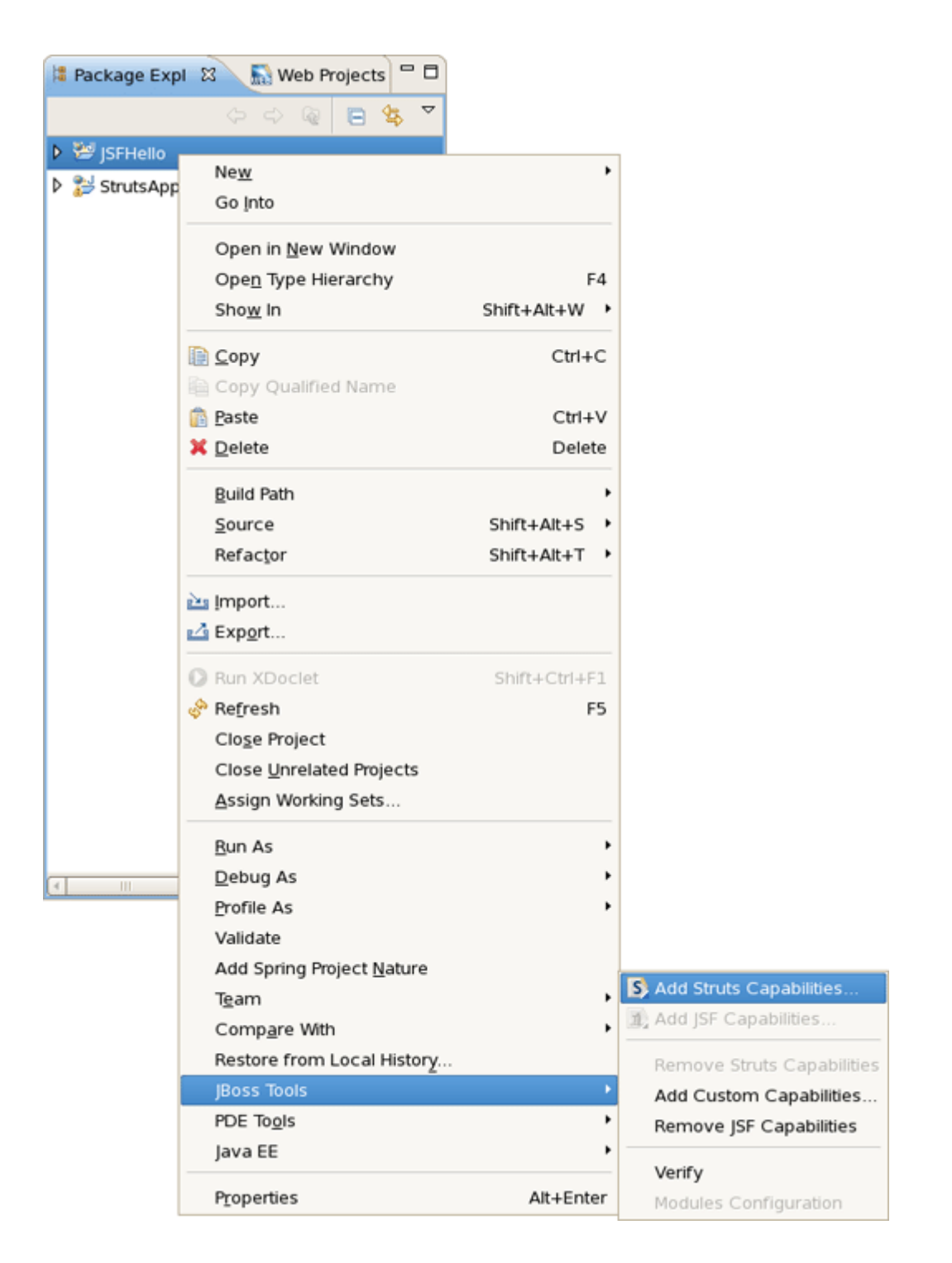

### Figure 2.7. Adding Struts Capabilities

In the wizard you should point to location of your deployment descriptor file web.xml and name of the project.

| \$                                       | Import Struts Project                                           | ×              |
|------------------------------------------|-----------------------------------------------------------------|----------------|
| Project Location<br>Please select web.xr | nl location                                                     |                |
| web.xml Location*                        | /opt/work/jbds_GA/workspace/JSFHello/WebContent/WEB-INF/web.xml | <u>C</u> hange |
| Project Name*                            | JSFHello                                                        |                |
|                                          |                                                                 |                |
|                                          |                                                                 |                |
|                                          |                                                                 |                |
|                                          |                                                                 |                |
|                                          |                                                                 |                |
|                                          |                                                                 |                |
|                                          |                                                                 |                |
|                                          |                                                                 |                |
|                                          |                                                                 |                |
|                                          |                                                                 |                |
|                                          |                                                                 |                |
| 0                                        | Help < Back Next > Enish                                        | Cancel         |

### Figure 2.8. Choosing Project Location

After hitting *Next*, you will see the following screen. This screen simply means that you need to add at least one Struts module to your project to make this project a Struts project. Adding a Struts module means that a new struts-config.xml will be added to your project and registered in the web.xml file. In addition, all required Struts libraries will be added. To add a Struts module, select the *Add Struts Support* button.

| Import Struts Project       Project Modules       The project should contain at least one Struts module to be imported |                    |                |
|----------------------------------------------------------------------------------------------------|--------------------|----------------|
|                                                                                                    |                    |                |
|                                                                                                    |                    |                |
|                                                                                                    |                    |                |
|                                                                                                    |                    |                |
|                                                                                                    |                    |                |
| ath on Disk                                                                                                    |                    |                |
| ources Path                                                                                                    |                    | <u>⊆</u> hange |
| lodule Root                                                                                                    |                    |                |
| lodule Root                                                                                                    |                    | <u></u>        |
|                                                                                                    | Add Struts Support |                |
|                                                                                                    |                    |                |
| 0                                                                                                    | Help < Back Next > | Enish Cancel   |

### Figure 2.9. Project Modules

Here you can select what Struts Version, Servlet Class, URL Pattern and TLDs to add to this project.

| \$                                               | Add Struts Support                                                                                               |  |  |
|--------------------------------------------------|----------------------------------------------------------------------------------------------------|--|--|
| Struts Project     Image: Struts Support options |                                                                                                    |  |  |
| Version*                                         | 1.2 💌                                                                                                    |  |  |
| Servlet Class:*                                  | org.apache.struts.action.ActionServlet                                                                           |  |  |
| URL Pattern:*                                    | *.do                                                                                                    |  |  |
| TLD Files:*                                      | <ul> <li>struts-nested.tld</li> <li>fmt.tld</li> <li>sql.tld</li> <li>c.tld</li> <li>x.tld</li> </ul>            |  |  |
|                                                  | <ul> <li>struts-html.tid</li> <li>struts-bean.tid</li> <li>struts-logic.tid</li> <li>struts-tiles.tid</li> </ul> |  |  |
| 0                                                | <u>Finish</u> Cancel                                                                                             |  |  |

# Figure 2.10. Selecting Struts Support Options

When done, you will see the default Struts module configuration information. See how to Edit <u>Struts modules</u>.

|                                              | Import Struts Project                                                   |       |  |  |  |
|----------------------------------------------|-------------------------------------------------------------------------|-------|--|--|--|
| Project Modules<br>Configure Project Modules |                                                                         |       |  |  |  |
| Name                                         | URI                                                                     |       |  |  |  |
| <default></default>                          | /WEB-INF/struts-config.xml                                              |       |  |  |  |
|                                              |                                                                         |       |  |  |  |
| Name                                         | <default></default>                                                     |       |  |  |  |
| JRI                                          | /WEB-INF/struts-config.xml                                              |       |  |  |  |
| Path on Disk                                 | pt/work/jbds_GA/workspace/JSFHello/WebContent/WEB-INF/struts-config.xml | ange  |  |  |  |
| Sources Path                                 | /opt/work/jbds_GA/workspace/JSFHello/JavaSource                         | ange  |  |  |  |
| Web Root                                     | /opt/work/jbds_GA/workspace/JSFHello/WebContent                         | nange |  |  |  |
|                                              |                                                                         |       |  |  |  |
|                                              |                                                                         |       |  |  |  |
|                                              |                                                                         |       |  |  |  |
|                                              |                                                                         |       |  |  |  |
|                                              |                                                                         |       |  |  |  |
|                                              |                                                                         |       |  |  |  |

### Figure 2.11. Project Configuration Information

On the last screen you can set the different folders for your project as well as register this application with a servlet container. If you want the libraries (.jar files) will be automatically added to your project, click on the checkbox *Add Libraries*.

| ¢                                     | Import Struts Project                                           | 5   |
|---------------------------------------|-----------------------------------------------------------------|-----|
| Project Folders<br>Select Project Fol | s ders                                                          | 0   |
| Classes Folder                        | /opt/work/jbds_GA/workspace/JSFHello/WebContent/WEB-INF/classes | e   |
| Lib Folder                            | /opt/work/jbds_GA/workspace/JSFHello/WebContent/WEB-INF/lib     | e   |
| Ant Build File                        | Chang                                                           | e   |
|                                       | Add Libraries                                                   |     |
| Environment                           | Struts 1.2                                                      | \$  |
| Servlet Version:                      | 2.4                                                             |     |
| Context Path*                         | JSFHello                                                        |     |
| Runtime:*                             | JBoss 4.2 Runtime   New.                                        |     |
| Target Server:                        | Choice list is empty.  New. Select Deselect                     | All |
| 0                                     | Help < Back Next > Finish Canc                                  | el  |

# Figure 2.12. Registering the Project at Server

When done, you can open end edit the struts-config.xml file using useful Struts configuration file editor provided by JBDS. (The Struts configuration is shown below in the Tree viewer).

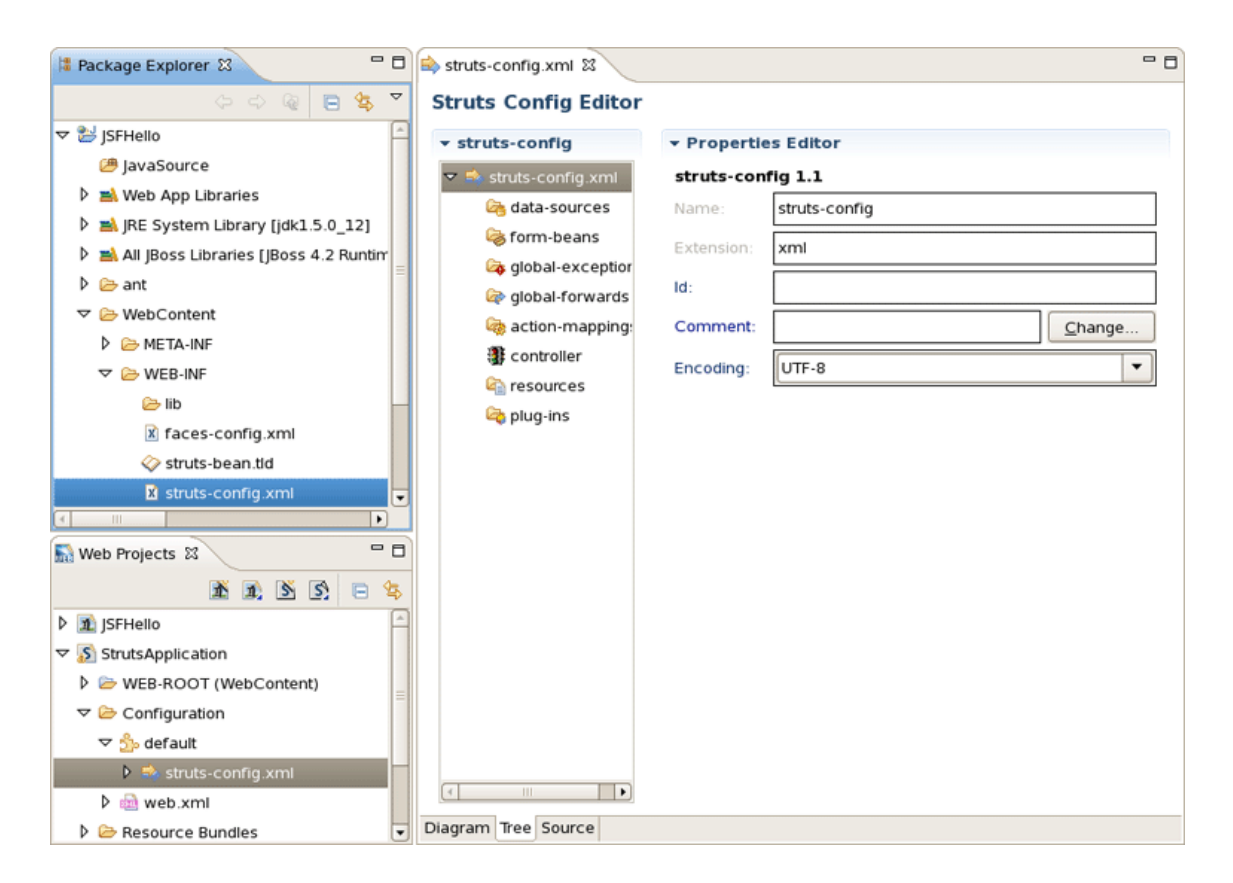

# Figure 2.13. Struts-config.xml File

# 2.4. Relevant Resources Links

You can find more in-depth explanation on how to work with special wizards, editors and views that can be used in various scenarios while developing Struts applications in our <u>Visual Web Tools</u> <u>guide</u> [../../jsf/html\_single/index.html].

# **Editors**

In this chapter we'll introduce you to featured graphical editors for specific Struts files such as Struts Configuration files, Tiles files, Struts Validation files and web.xml.

# 3.1. Web.xml Editor

The *web.xml* file inside the *WEB-INF* folder is a deployment descriptor file for a Web Application. It describes the servlets and other components and deployment properties that make up your application.

JBoss Tools add the *web.xml* file to created Struts project automatically and provides a special editor for its editing. See the Visual Web Tools guide that gives a descriptive information on the *web.xml editor* [../../jsf/html\_single/index.html#GraphicalWebApplicationFileEditor].

# **3.2. Graphical Editor for Struts Configuration Files**

First, let's dwell on the Struts Configuration file editor.

This editor has three views with different representation of *struts-config.xml:* Diagram, Tree and Source. The views can be selected via the tabs at the bottom of the editor. Any changes made in one view are immediately visible when you switch to any other view.

Now, we'll consider every view in more detail.

# 3.2.1. Diagram View

The Diagram view graphically displays the Web flow of the application defined in the Struts configuration file.

| suus-coning.xim ta |               |                     |
|--------------------|---------------|---------------------|
|                    |               |                     |
| etName             |               |                     |
| /page s/ii         | nputname.isp  |                     |
| ->                 | <u> </u>      |                     |
|                    |               |                     |
|                    | /greeting     |                     |
|                    | > GetNameForm |                     |
|                    | sayHello      |                     |
|                    |               |                     |
|                    |               | Inspectareeting ico |
|                    |               | /pages/greeting.jsp |
|                    |               |                     |
|                    |               |                     |
|                    |               |                     |
|                    |               |                     |
|                    |               |                     |
|                    |               |                     |

#### Figure 3.1. Diagram View

The Diagram view allows to edit navigation in your Struts application. Just by right-clicking anywhere on the diagram, you can use a context menu to create the building blocks of a Struts application:

- Actions
- Global forwards
- · Global exceptions
- JSP Pages

| 🥐 getName |                      |                      |
|-----------|----------------------|----------------------|
|           | Add                  | Action               |
|           | Create Comment       | 💍 Global Forward     |
|           | Paste Ctri           | + V Global Exception |
|           | Select Element       |                      |
|           | Auto-Layout          |                      |
|           | 👺 Verify             | /pages/greeting.jsp  |
|           | Properties           | > <u>A</u>           |
|           | ᄎ Generate Java Code |                      |
|           | Input Methods        | •                    |
|           |                      |                      |

#### Figure 3.2. Diagram Context Menu

Along the upper-left side of the editor is a stack of seven icons for changing the behavior of the cursor in the diagram.

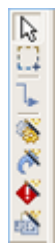

#### Figure 3.3. Editor Icons

The first icon switches to the default regular selection cursor, the second to the marquee selection cursor and the third to the new connection cursor. The last four icons switch the cursor to an insert cursor for each type of Struts build block listed above (and in the order listed).

For instance, clicking on the first of these four icons (the one with the gears) will switch the cursor to insert actions. Clicking anywhere in the diagram with this cursor has the same effect as right-click and selecting Add > Action... from the context menu with the regular cursor active. It's just more efficient to use this cursor if you're adding more than one action at once.

# 3.2.2. Tree View

The Tree view represents the different elements of the Struts application that are organized into functional categories on the left-hand side and a form for editing the properties of currently selected items on the right-hand side.

| 🕏 struts-config.xml 🛙                     |                  |                    |                | - 0   |
|-------------------------------------------|------------------|--------------------|----------------|-------|
| Struts Config Editor                      |                  |                    |                |       |
|                                           | • Properties Ed  | itor               |                | -     |
| マ 龄 struts-config.xml                     | forward          |                    |                |       |
| 🙈 data-sources                            | ld:              |                    |                |       |
| S form-beans                              | ClassName:       |                    | <u>B</u> rowse | i III |
| v a global-exceptions v a global-forwards | ContextRelative: |                    | -              | 1     |
| 🔗 getName                                 | Module:          |                    |                | i =   |
|                                           | Name:            | sayHello           |                | j     |
| ♂ sayHello                                | Path:            | /pages/greeting.js | <u>C</u> hange |       |
| 3 controller                              | Redirect:        |                    | -              |       |
| a resources                               | Small-Icon:      |                    |                | i III |
| co plug-ins                               | Large-Icon:      | [                  |                | i 🗌   |
| < III >>                                  | Display-Name:    |                    |                | j     |
| Diagram Tree Source                       |                  |                    |                |       |

### Figure 3.4. Tree View

You can right-click on any node in the category tree and perform appropriate operations through a context menu. For instance, by right-clicking on the action-mappings category node, you can add new actions to the application.

| 🕏 struts-config.xml 🛙                                                                                                    |                                              |          |                | - 0 |
|----------------------------------------------------------------------------------------------------|----------------------------------------------|----------|----------------|-----|
| Struts Config Editor                                                                                                    |                                              |          |                |     |
| ▼ struts-config                                                                                                    | • Propertie                                  | s Editor |                |     |
| <ul> <li>✓ ➡ struts-config.xml</li> <li>➡ data-sources</li> <li>➡ form-beans</li> <li>➡ global-exceptions</li> <li>➡ ➡ global-forwards</li> <li>➡ ➡ ➡ ➡ ➡ ➡ ➡ ➡ ➡ ➡ ➡ ➡ ➡ ➡ ➡ ➡ ➡ ➡ ➡</li></ul>                                                                                                    | action-maj<br>ld:<br>Type:<br>Comment:       | ppings   | <u>C</u> hange |     |
| <ul> <li>✓ A action-mappings</li> <li>✓ A /greeting</li> <li>A /greeting</li> <li>A /greeting</li>     &lt;</ul> | Create Action<br>Sort<br>Paste<br>Properties | Ctrl + V |                |     |
| Diagram Tree Source                                                                                                    | /erify                                       |          |                |     |

#### Figure 3.5. Tree Context Menu

Let's consider the tree on the left more closely.

- Under the *data-sources* node you can create a Data Source object that will be configured and made available as a servlet context attribute.
- The *form-beans* node is meant for creating a set of form bean descriptors for this module. Every created element under this node is a JavaBean that implements the org.apache.struts.action.ActionForm class. Use the Properties editor on the right to adjust properties specific to every created form-bean.
- The *global-exceptions* node is intended for registering the handlers for the exceptions that might be thrown by an Action object.
- Use the *global-forwards* node to add, edit or delete a global forwards that represent ActionForward objects available to all Action objects as a return value.
- The *controller* node allows you to configure the controller properties.
- Under the *resources* node you can add, delete, or edit message resources.
- Under the *plug-ins* node you can define a Struts plug-in. Right-click the node, select *Create Plug-in* and specify the plug-ib *Id* and *ClassName* by pointing to the Java class which implements the org.apache.struts.action.PlugIn interface.

# 3.2.3. Source View

In the Source view, you have complete editing control of the underlying XML coding.

| <b>B</b> ) : | truts-config.xml 🕱 🗧                                                                                                    | • O |
|--------------|----------------------------------------------------------------------------------------------------|-----|
|              | <pre>c?xml version="1.0" encoding="ISO-8859-1"?&gt; c!DOCTYPE struts-config PUBLIC "-//Apache Software Foundation//DTD St</pre> | =   |
| (            |                                                                                                    |     |
| Dia          | gram Tree Source                                                                                                    |     |

#### Figure 3.6. Source View

When working in Source view, you always have all the following features available:

- Content Assist
- Open On Selection
- File Folding

| You     | can       | take      | advantage     | of       | code       | <u>assist</u> | [//jsf/html_single/ |
|---------|-----------|-----------|---------------|----------|------------|---------------|---------------------|
| index.h | ntml#Code | AssistAnd | DynamicCodeAs | ssist42E | BasedOnPro | ojectData].   |                     |

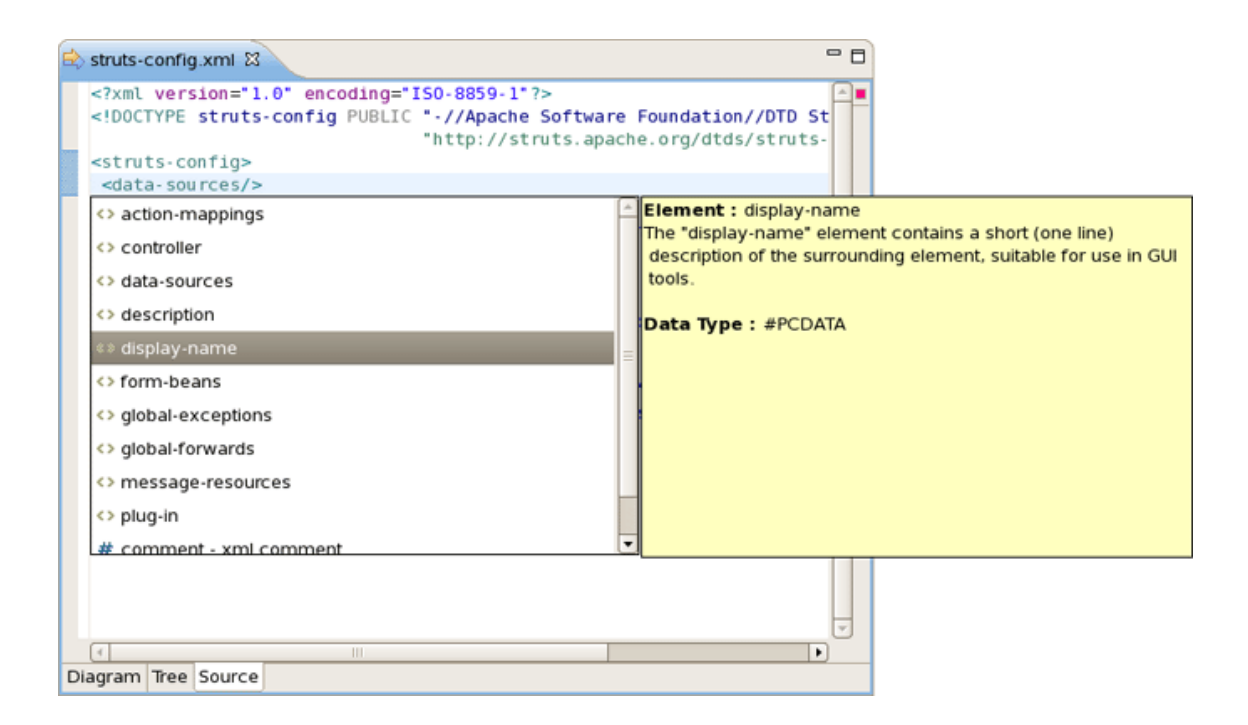

### Figure 3.7. Code Assist

The editor will also immediately flag any errors.

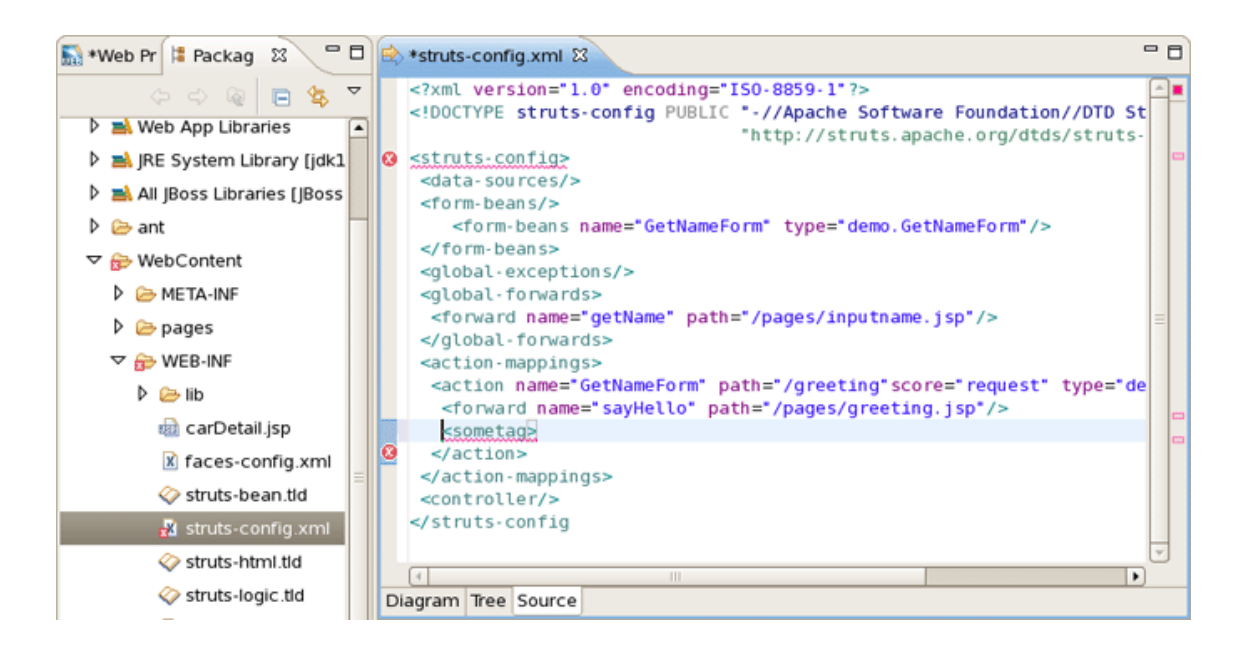

### Figure 3.8. Errors in Source View

Finally, you can use the Outline view with the editor to easily navigate through the file.

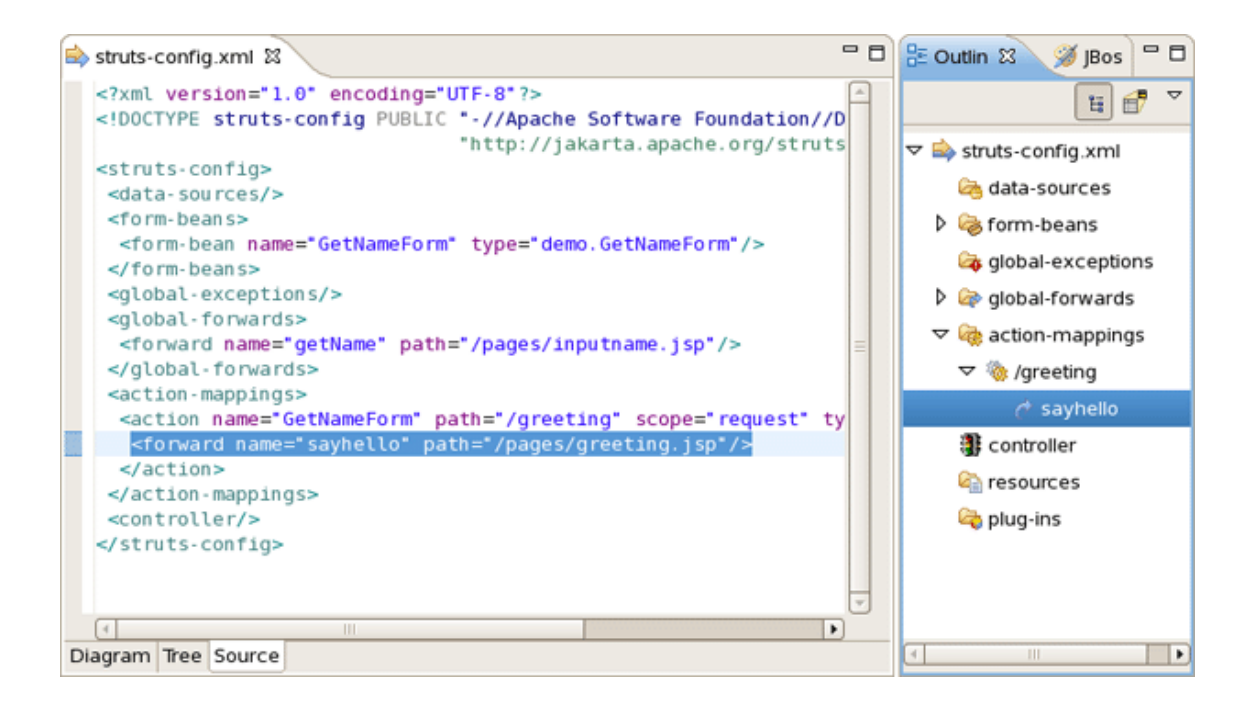

#### Figure 3.9. Outline View

Find more information about editor features *in the editor features chapter* [../../jsf/html\_single/ index.html#editors\_features].

# **3.3. Graphical Editor for Tiles Files**

Here, you'll know how to make use of the special graphical editor for Tiles configuration files.

The editor has three main views: Tree, Diagram and Source. The views can be selected via the tabs at the bottom of the editor. Any changes made in one view are immediately visible when you switch to any other view.

Before we consider each view of the editor, let's look at the way of creating new Tiles files.

# 3.3.1. Create New Tiles File

To create new Tiles files, right click any folder and select New > Tiles File.

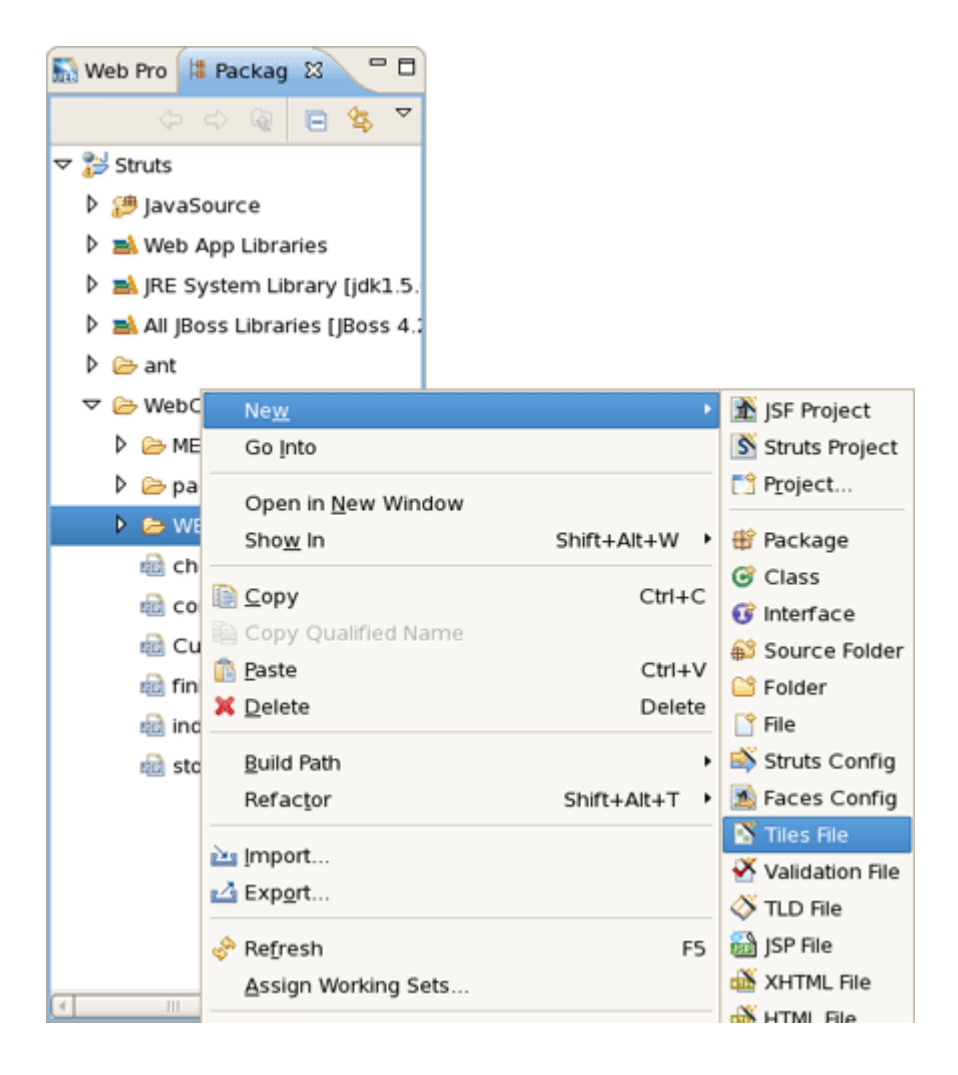

### Figure 3.10. Creating a New Tiles File

# 3.3.2. Tree View

The Tree view represents the different elements of the Tiles file that are organized into functional categories on the left-hand side and a form for editing the properties of currently selected items on the right-hand side.

| 5 tiles-defs.xml 🛛  |              |                     |                  | - 0         |
|---------------------|--------------|---------------------|------------------|-------------|
| Tiles Editor        |              |                     |                  |             |
| ✓ tiles-defs        | ▼ Tiles Cor  | fig Description     | l.               |             |
| 🗢 📓 tiles-defs.xml  | Name:        | tiles-defs          |                  |             |
|                     | Encoding:    |                     |                  | •           |
| action              | - Definitio  | ns                  |                  |             |
| 🔚 tiles.head        | name         | extends             | path             | <u>A</u> dd |
| tiles.action        | tiles.layout | :                   | tiles/layout.jsp | Remove      |
| tiles.root          | tiles.head   |                     | tiles/head.jsp   | Edit        |
| tiles layout errors | tiles.action | 1                   | tiles/action.jsp | <u></u>     |
|                     | tiles.foot   |                     | tiles/foot.jsp   | Цр          |
|                     | tiles.error  | errer tiles laveut  | tiles/error.jsp  | Down        |
|                     | ules.layou   | Lerror tiles.layout |                  |             |
|                     |              |                     |                  | _           |
|                     |              |                     |                  |             |
| iree Diagram Source |              |                     |                  |             |

Figure 3.11. Tree View

To edit the file, simply right click any node and select among the available actions.

| 🕒 tiles-defs.xml 🕴  |          |              |                  | - 0 |
|---------------------|----------|--------------|------------------|-----|
| Tiles Editor        |          |              |                  |     |
| ▼ tiles-defs        |          | ▼ Basic      |                  | 4   |
| ▽ 🗟 tiles-defs.xml  |          | Name:        | tiles.layout     |     |
| Tiles.layout        | 🖹 Add Pu | ıt           | · · · ·          | _   |
| action              | 👫 Add Pu | ıtList       | tiles/layout.jsp |     |
| 🔚 tiles.head        | Renam    | ne           | Browse           |     |
| 🔚 tiles.action      | [ Сору   | Ctrl + C     | Change           | H   |
| tiles.foot          | 🚯 Paste  | Ctrl + V     |                  |     |
| 🔚 tiles.layout.     | X Delete | Delete       |                  |     |
|                     | Proper   | ties         |                  |     |
|                     |          | Description: | <u>C</u> hange   |     |
|                     |          | Role:        | •                |     |
| 4                   | <b>I</b> | Small-Icon:  |                  | •   |
| Tree Diagram Source |          |              |                  |     |

# Figure 3.12. Editing in Tiles Editor

# 3.3.3. Diagram View

The Diagram view allows you to create complex Tiles files in the form of a diagram.

| 🖪 til | les-defs.xml 🛱 | - 8 |
|-------|----------------|-----|
|       | tiles.layout   |     |
|       | tiles.error    |     |
|       | tiles.foot     |     |
|       | tiles.action   |     |
|       | tiles.head     |     |
|       |                |     |
|       |                |     |
| Tree  | Diagram Source |     |

# Figure 3.13. Diagram Mode

To create new definitions, simply right click anywhere in the diagram.

| 🖪 ti | les-defs.xml ස   |                     | - 8 |
|------|------------------|---------------------|-----|
|      | tiles.layout     | tiles.layout.errors |     |
|      | tiles.error      |                     |     |
|      | tiles.foot       | New Definition      |     |
|      |                  | o∱ Cut Ctrl + X     |     |
|      | tiles action     | Copy Ctrl + C       |     |
|      |                  | Paste Ctrl + V      |     |
|      | tiles.head       | 🗱 Delete 🛛 Delete   |     |
|      |                  | Preferences         |     |
|      |                  | Input Methods       |     |
|      |                  |                     |     |
|      |                  |                     |     |
|      |                  |                     |     |
| Tree | e Diagram Source |                     |     |

#### Figure 3.14. Creating New Definition

You can also use the Diagram toolbar to make editing easier.

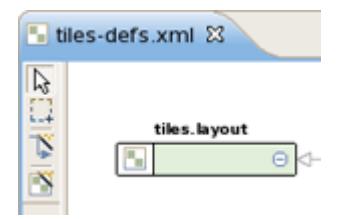

### Figure 3.15. Diagram Toolbar

It contains four icons for changing the cursor state. The first one is the default cursor state for selecting existing nodes. The second icon is marquee selector. The third is used for creating new connections and the last one is for adding definition template to the content.

# 3.3.4. Source

The other view of the Tiles editor is the Source view that gives you full control over the source. Any changes here will immediately appear in other modes when you switch to them.

When working in Source view, you always have all following features available:

Content Assist

• Open On Selection

```
- 8
🖥 tiles-defs.xml 😫
  <?xml version="1.0"?>
  <!DOCTYPE tiles-definitions PUBLIC *-//Apache Software Foundation//DTD Tiles Conf
                                        "http://jakarta.apache.org/struts/dtds/tiles-c
  <tiles-definitions>
  <definition name="tiles.layout" path="tiles/layout.jsp">
   <put name="title"/>
   <put name="action"/>
   </definition>
   <definition name="tiles.head" path="tiles/head.jsp"/>
   <definition name="tiles.action" path="tiles/action.jsp"/>
   <definition name="tiles.foot" path="tiles/foot.jsp"/>
<definition name="tiles.error" path="tiles/error.jsp"/>
   <definition extends="tiles.layout" name="tiles.layout.errors"/>
  </tiles-definitions>
                                                                                         Þ
Tree Diagram Source
```

#### Figure 3.16. Source View

<u>Code</u> <u>assist</u> [../../jsf/html\_single/ index.html#CodeAssistAndDynamicCodeAssist42BasedOnProjectData] is available in the Source mode.

| tiles-defs.xml 🕴                                                                                                    | - 8                                                                                                    |
|----------------------------------------------------------------------------------------------------|----------------------------------------------------------------------------------------------------|
| <pre><?xml version="1.0"?> <!DOCTYPE tiles-definitions PUBLIC *-//Apache Softwa</th>    <th><pre>pache.org/struts/dtds/tiles-c</pre></th></pre>                                                             | <pre>pache.org/struts/dtds/tiles-c</pre>                                                                                                    |
| <> put                                                                                                    | Element : description                                                                                                    |
| <> putList                                                                                                    | ======== Info Elements                                                                                                    |
| «» description                                                                                                    | "description" element contains descriptive (paragraph length)                                                                                                    |
| <ul> <li>display-name</li> <li>icon</li> <li>comment - xml comment</li> <li>XSL processing instruction - XSL processing instruction</li> </ul>                                                              | text about the surrounding element, suitable for use in GUI<br>tools. operties: value, link, icon, tooltip. This properties are to be<br>interpreted by the jsp page using them. By default the bean is<br>of type "org.apache.struts.tiles.beans.SimpleMenuItem". This<br>bean is useful to create list of beans used as menu items. value<br>The bean 'value' property. link The bean 'link' property. icon The<br>bean 'icon' property. tooltip The bean 'tooltip' property. classtype<br>The fully qualified classname for this bean. If specified, the<br>classname must be a subclass of the interface<br>"org.apache.struts.tiles.beans.MenuItem". For compatibility with |
| <pre>&lt;definition name="tiles.foot" path="tiles/foot.jsp" &lt;definition name="tiles.error" path="tiles/error.js &lt;definition extends="tiles.layout" name="tiles.layo &lt;/tiles-definitions&gt; </pre> | /><br>p*/><br>ut.errors*/>                                                                                                    |

### Figure 3.17. Code Assist

Any errors are immediately reported as shown below:

| 😫 Packag 😫 🔝 Web Pro 📟                |   | 🖫 tiles-defs.xml 🕴                                                                                                    | - | ٥ |
|---------------------------------------|---|----------------------------------------------------------------------------------------------------|---|---|
| C C C C C C C C C C C C C C C C C C C | ~ | <pre><?xml version="1.0"?> <!DOCTYPE tiles-definitions PUBLIC "-//Apache Software Foundation//DTD Tiles Conf</pre>    </pre>                         | - |   |
| 🗢 🖶 MEB-INF                           | Π | <pre>"http://jakarta.apache.org/struts/dtds/tiles-c</pre>                                                                                            |   |   |
| 🕨 🗁 lib                               |   | <pre><tiles-definitions> <definition isn's)<="" lowent;="" normalities="" notheltiles(lowent="" pre=""></definition></tiles-definitions></pre>       |   | - |
| 📾 carDetail.jsp                       |   | <pre><pre><pre><pre>cres.cayouc pace cres/cayouc.jsp &gt; <pre><pre><pre><pre>cput name="title"/&gt;</pre></pre></pre></pre></pre></pre></pre></pre> |   |   |
| X faces-config.xml                    |   | <put name="action"></put>                                                                                                    |   |   |
| 🔷 struts-bean.tid                     |   | <sometag></sometag>                                                                                                    |   |   |
| struts-config.xml                     | = | <definition name="tiles.head" path="tiles/head.jsp"></definition>                                                                                    |   |   |
| struts-html.tid                       |   | <pre><definition name="tiles.action" path="tiles/action.jsp"></definition> <definition name="tiles.foot" path="tiles/foot.jsp"></definition></pre>   |   |   |
| struts-logic.tld                      |   | <pre><definition name="tiles.error" path="tiles/error.jsp"></definition></pre>                                                                       |   |   |
| tiles-defs.xml                        |   | <definition extends="tiles.layout" name="tiles.layout.errors"></definition>                                                                          |   |   |
| 🗟 web.xml                             |   | <pre></pre>                                                                                                    | = | - |

# Figure 3.18. Errors Reporting

You can also use the Outline view together with the editor's Source mode. It provides an easier navigation through the file.

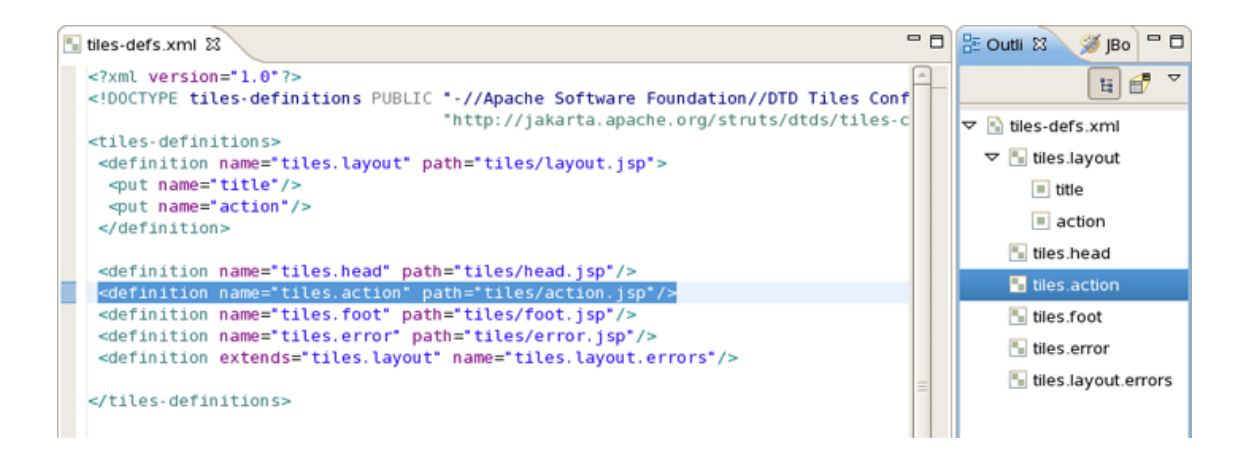

#### Figure 3.19. Outline View

# **3.4. Graphical Editor for Struts Validation Files**

Providing full support for development Struts applications JBoss Tools comes with a visual validation editor. To open the editor double-click on the validation file or if you don't have it create a new one.

To create a new validation file, right click any folder in Project Explorer and select *File > New > Other...* from the context menu and then *JBoss Tools Web > Struts > Validation File.* 

| E New                               | ×      |
|-------------------------------------|--------|
| Select a wizard                     | -      |
|                                     |        |
| Wizards:                            |        |
| type filter text                    |        |
| 🗢 Boss Tools Web                    | A      |
| 🚳 CSS File                          |        |
| 🚵 HTML File                         |        |
| 🚿 JS File                           |        |
| 🔯 JSP File                          |        |
| 📸 Properties File                   |        |
| 🔆 TLD File                          |        |
| 💾 Web Descriptor                    |        |
| 🚵 XHTML File                        |        |
| D 🗁 JSF                             |        |
|                                     |        |
| 🔊 Struts Config                     |        |
| Struts Project                      |        |
| 🖄 Tiles File                        |        |
| 🛃 Validation File                   |        |
| D 🧁 JPA                             | •      |
|                                     |        |
|                                     |        |
|                                     |        |
| (2) < <u>Back</u> <u>Next</u> Enish | Cancel |

### Figure 3.20. Creating New Validation File

The validation editor works with five modes: Formsets, Validators, Constants and standard Tree and Source that you can easily switch over using tabs at the bottom of the editor.

The Formsets view shows forms and their elements on the left side and the dialogue for defining their validation rules on the right side.

| MyValidation.xml 🛙                                                |                            |                               |              | - 0    |
|-------------------------------------------------------------------|----------------------------|-------------------------------|--------------|--------|
| Formsets<br>{ 🖹 🇊 🛛 🕅 👔                                           | Page<br>Indexed List Prope | 1                             |              | Edit   |
| ▽ 1 formset (default) Constants                                   | Msg - Correspond           | ed Message Template           | resource     | Add    |
| <ul> <li>Ø AlertWizard</li> <li>Ø dashboardManagerForm</li> </ul> |                            |                               |              | Edit   |
| ▽ 🥔 dashboardVeiwForm<br>▽ 🍳 name                                 | Arg - Replacemer           | III<br>It Value for Message T | ſemplate     | Delete |
| 1 <sup>9</sup> required                                           | name                       | arg key                       | resource     | Add    |
| 🧐 mask                                                            | required                   | arg0 Nmae                     | false        | Edit   |
|                                                                   | 4                          | Ш                             |              | Delete |
|                                                                   | -Var - Validator Par       | ameter<br>var-value           |              | Add    |
|                                                                   | mask                       | ^[()A-Za-z0-9()_]+            | [A-Za-z0-9'] | Edit   |
|                                                                   |                            |                               |              | Delete |
| III                                                               | 5                          |                               |              |        |
| Formsets Validators Constants T                                   | ree Source                 |                               |              |        |

# Figure 3.21. Formsets View

The Constants view let you set constant values for your validation rules.

| 🗹 *validation.xml 🕴         |                                | - 8    |
|-----------------------------|--------------------------------|--------|
| Current Global Section glob | a 🗢 🛛 🖺 🎁                      |        |
| constant-name               | constant-value                 | ∆dd    |
| standartName                | ^[()A-Za-z0-9()_]+[A-Za-z0-9'] | Edit   |
|                             |                                | Delete |
|                             |                                |        |
|                             |                                |        |
|                             |                                |        |
|                             |                                |        |
|                             |                                |        |
|                             |                                |        |
|                             |                                |        |
|                             |                                |        |
|                             |                                |        |
|                             |                                |        |
| Formsets Validators Constar | ts Tree Source                 |        |

# Figure 3.22. Constansts View

The validation file can also be viewed in a Tree view.

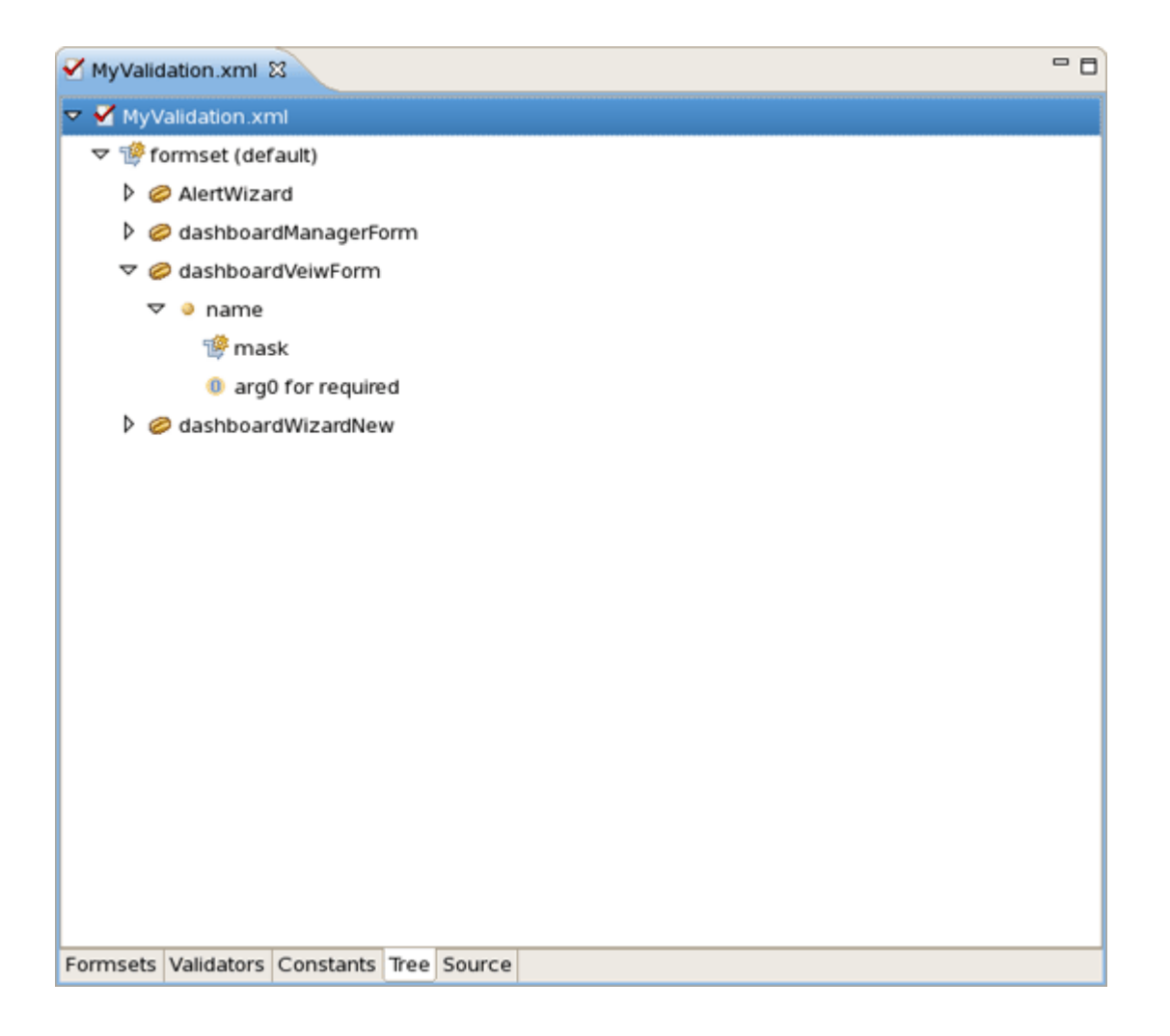

### Figure 3.23. Tree View

At any point you have full control over the source by switching to the Source view. Any editing in this view will immediately be available in other views of the editor.

| •  | *validation.xml 🖾                                                                                                    | - | 8 |
|----|----------------------------------------------------------------------------------------------------|---|---|
|    | <pre><?xml version="1.0" encoding="ISO-8859-1"?> <!DOCTYPE form-validation PUBLIC "-//Apache Software Foundation//DTD Commons Vali</th>    <th>i</th><th>-</th></pre> | i | - |
|    | <form-validation></form-validation>                                                                                                    |   |   |
|    |                                                                                                    |   |   |
|    | <global></global>                                                                                                    |   |   |
|    | <constant></constant>                                                                                                    | = |   |
|    | <constant-name>standartName</constant-name>                                                                                                    |   |   |
|    | <constant-value>^[()A-Za-z0-9()_]+[A-Za-z0-9']</constant-value>                                                                                                    |   | _ |
|    |                                                                                                    |   |   |
|    |                                                                                                    |   |   |
|    | <formset></formset>                                                                                                    |   |   |
|    | <form name="AlertWizard"></form>                                                                                                    |   |   |
|    | <form name="dashboardManagerForm"></form>                                                                                                    |   |   |
|    | <form name="dashboardVeiwForm"></form>                                                                                                    |   |   |
|    | <field depends="required,mask" property="Name"></field>                                                                                                    |   |   |
|    | <arg key="name" name="required" position="arg0"></arg>                                                                                                    |   |   |
|    | <var></var>                                                                                                    |   |   |
|    | <var-name>mask</var-name>                                                                                                    |   |   |
|    | <var-value>^[()A-Za-z0-9()_]+[A-Za-z0-9']</var-value>                                                                                                    |   |   |
|    |                                                                                                    |   |   |
|    |                                                                                                    |   |   |
|    | <th></th> <th></th>                                                                                                    |   |   |
|    | <th></th> <th></th>                                                                                                    |   |   |
|    | <pre></pre>                                                                                                    | - |   |
|    | Ster All example formset                                                                                                    | Ē |   |
|    | Armente Validatore Constante Teo Source                                                                                                    | ) | - |
| FI | ormsets validators Constants life Source                                                                                                    |   |   |

# Figure 3.24. Source View

You can also open your own custom or Struts-standard *validation-rules.xml* file.

The Validators view shows the validation rules for a selected validator. You can of course add your own rules.

| MyValidation.xml 🛙                             |                                                                                                    | - 8    |
|------------------------------------------------|----------------------------------------------------------------------------------------------------|--------|
| Current Global Section globa 💠                 | 🗅 👔                                                                                                    |        |
| Validators                                     | Depends                                                                                                    | Change |
| name                                           | Message Key errors.timeornumber                                                                                                    | Change |
| long                                           | Java Class Name com.echopass.provisioning.rra.validator.TimeOrNumbe                                                                                                    | Change |
| double                                         | Method validateTimeOrNumber                                                                                                    | Change |
| date                                           | Method Param java.lang.Object, org.apache.commons.\                                                                                                    | Change |
| intRange                                       | JavaScript                                                                                                    |        |
| creditCard                                     | Function Name                                                                                                    | Change |
| email                                          | Function Body                                                                                                    |        |
| url<br>time_number<br>time_numberforthresholds | var timeMask = "^([0-9]){1,3}(:[0-5][0-9]){0,2}\$";<br>var numberMask = "^[0-9]+.?[0-9]?\$";<br>var booleanMask = "^active inactive\$";<br>var anyMask = "^.*\$";<br>var percentMask = "^[0-9]+.?[0-9]?%?\$";; |        |
| Formsate Validatore Constants Th               | var statistic = new Array();                                                                                                    | v      |
| valuators constants in                         | Jource                                                                                                    |        |

# Figure 3.25. Validators View

Here are the validation rules shown in the Source mode.

| MyValidation.xml 🕱                                                                     | - 0 |
|----------------------------------------------------------------------------------------|-----|
| msg=" "                                                                                |     |
| <pre>jsFunction="org.apache.commons.validator.javascript.validateUtilities"/&gt;</pre> |     |
|                                                                                        |     |
| <validator <="" name="time_number" td=""><td></td></validator>                         |     |
| <pre>classname="com.echopass.provisioning.rra.validator.TimeOrNumber"</pre>            |     |
| method="validateTimeOrNumber"                                                          |     |
| methodParams="java.lang.Object,                                                        |     |
| org.apache.commons.validator.ValidatorAction,                                          | H   |
| org.apache.commons.validator.Field,                                                    |     |
| org.apache.struts.action.ActionMessages,                                               |     |
| org.apache.commons.validator.Validator,                                                |     |
| javax.servlet.http.HttpServletRequest"                                                 |     |
| depends="                                                                              |     |
| msg=errors.tlmeornumber">                                                              |     |
|                                                                                        |     |
| var timemask = "([0,9])[1,3]([0,5]](0,9])[0,2]                                         |     |
| var hundermask = [0·3];*; j                                                            |     |
| var bovtedningsk = "^ *C".                                                             |     |
| var percentMask = *^[0-9]+ ?[0-9]?%?\$"                                                |     |
|                                                                                        |     |
| var statistic = new Arrav():                                                           |     |
|                                                                                        |     |
| statistic("*1=anvMask:                                                                 | •   |
|                                                                                        | •   |
| Formsets Validators Constants Tree Source                                              |     |

Figure 3.26. Validation Rules

# Modules

JBoss Tools support working with Struts projects that have multiple modules. You can easily do the following:

- Add new modules
- Edit modules for an existing project or during Struts project import

Now, let's discuss this functionality in more detail.

# 4.1. When Importing a Struts Project

During Struts project import, if the project has multiple modules, you will see a screen with all existing modules. You can select each module and edit its details.

| •                   | Import Struts Project                                                   | ×              |
|---------------------|-------------------------------------------------------------------------|----------------|
| Project Mode        | lles                                                                    |                |
| Configure Proje     | ect Modules                                                             |                |
|                     |                                                                         |                |
| Name                | URI                                                                     |                |
| <default></default> | /WEB-INF/struts-config.xml                                              |                |
|                     |                                                                         |                |
|                     |                                                                         |                |
| Name                | <default></default>                                                     |                |
| URI                 | /WEB-INF/struts-config.xml                                              |                |
| Path on Disk        | /opt/work/jbds_GA/workspace/Struts/WebContent/WEB-INF/struts-config.xml | <u>C</u> hange |
| Sources Path        | /opt/work/jbds_GA/workspace/Struts/JavaSource                           | <u>C</u> hange |
| Web Root            | /opt/work/jbds_GA/workspace/Struts/WebContent                           | <u>C</u> hange |
|                     |                                                                         |                |
|                     |                                                                         |                |
|                     |                                                                         |                |
|                     |                                                                         |                |
|                     |                                                                         |                |
|                     |                                                                         |                |
|                     |                                                                         |                |
| 0                   | < <u>B</u> ack <u>N</u> ext > <u>F</u> inish                            | Cancel         |

#### Figure 4.1. Configuring Project Modules

# 4.2. Editing Modules in an Existing Project

To edit modules in an existing project, right click the project and select *JBoss Tools > Modules Configuration.* 

| Validate                   |           |                            |
|----------------------------|-----------|----------------------------|
| Add Spring Project Nature  |           |                            |
| T <u>e</u> am              | •         |                            |
| Comp <u>a</u> re With      | ,         |                            |
| Restore from Local History |           |                            |
| JBoss Tools                |           | S Add Struts Capabilities  |
| PDE Tools                  | •         | 1 Add JSF Capabilities     |
| Java EE                    | ,         | Remove Struts Capabilities |
| Properties                 | Alt+Enter | Add Custom Capabilities    |
|                            |           | Remove JSF Capabilities    |
|                            |           | Verify                     |
|                            |           | Modules Configuration      |

### Figure 4.2. Choosing Modules Configuration

You will see the same screen as above where you will be able to select a module and edit its details.

| <b>\$</b> (         | Modules Configuration                             | Þ                      |
|---------------------|---------------------------------------------------|------------------------|
| Struts Projec       | t                                                 |                        |
| Name                | URI De                                            | eleted Add             |
| <default></default> | /WEB-INF/struts-config.xml                        | Delete                 |
|                     |                                                   |                        |
|                     |                                                   |                        |
| Name                | <default></default>                               |                        |
| URI                 | /WEB-INF/struts-config.xml                        |                        |
| Path on Disk        | A/workspace/Struts/WebContent/WEB-INF/struts-cont | fig.xml <u>C</u> hange |
| Sources Path        | /opt/work/jbds_GA/workspace/Struts/JavaSource     | <u>C</u> hange         |
| Web Root            | /opt/work/jbds_GA/workspace/Struts/WebContent     | <u>C</u> hange         |
|                     | Fini                                              | ish Cancel             |

Figure 4.3. Modules Configuration

# 4.3. Adding New Modules

Adding a new module is very simple. First switch to Web Project view. Expand your project to the Configuration folder. Under that folder you should see the current modules. Right click on Configuration and select *New > Struts Config.* 

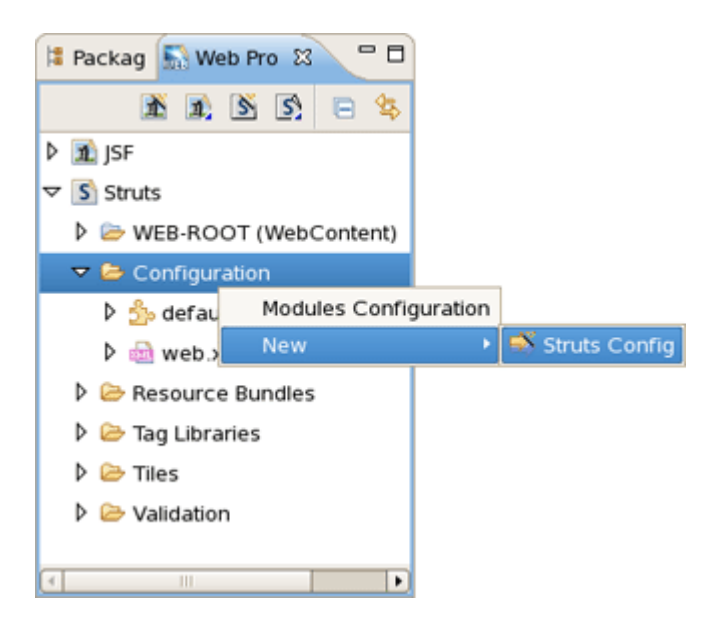

#### Figure 4.4. Adding New Modules

You will see the screen below. You can specify a new module name and also add the new Struts configuration file to web.xml file.

|           | Struts Config 🛛 🗙                 |
|-----------|-----------------------------------|
| Struts Co | onfig 🛞                           |
| Folder:*  | /Struts/WebContent/WEB-INF Browse |
| Name:*    | struts-config-mod1                |
| Version:  | 1.1 \$                            |
| Module:   | /mod1                             |
|           | Register in web.xml               |
|           | Finish Cancel                     |

Figure 4.5. Adding New Modules

# **Code Generation**

JBoss Tools comes with a code generation feature. You can generate stub code for Struts Actions, FormBeans, Forwards and Exceptions.

The code generation that JBoss tooling provides is based on Velocity templates which can be modified for your use. The templates are located at {*JBossStudioHome*} > *templates* > *codegeneration.* 

There are a number of ways to invoke code generation. One is simply right-clicking the Struts diagram and selecting *Generate Java Code....* 

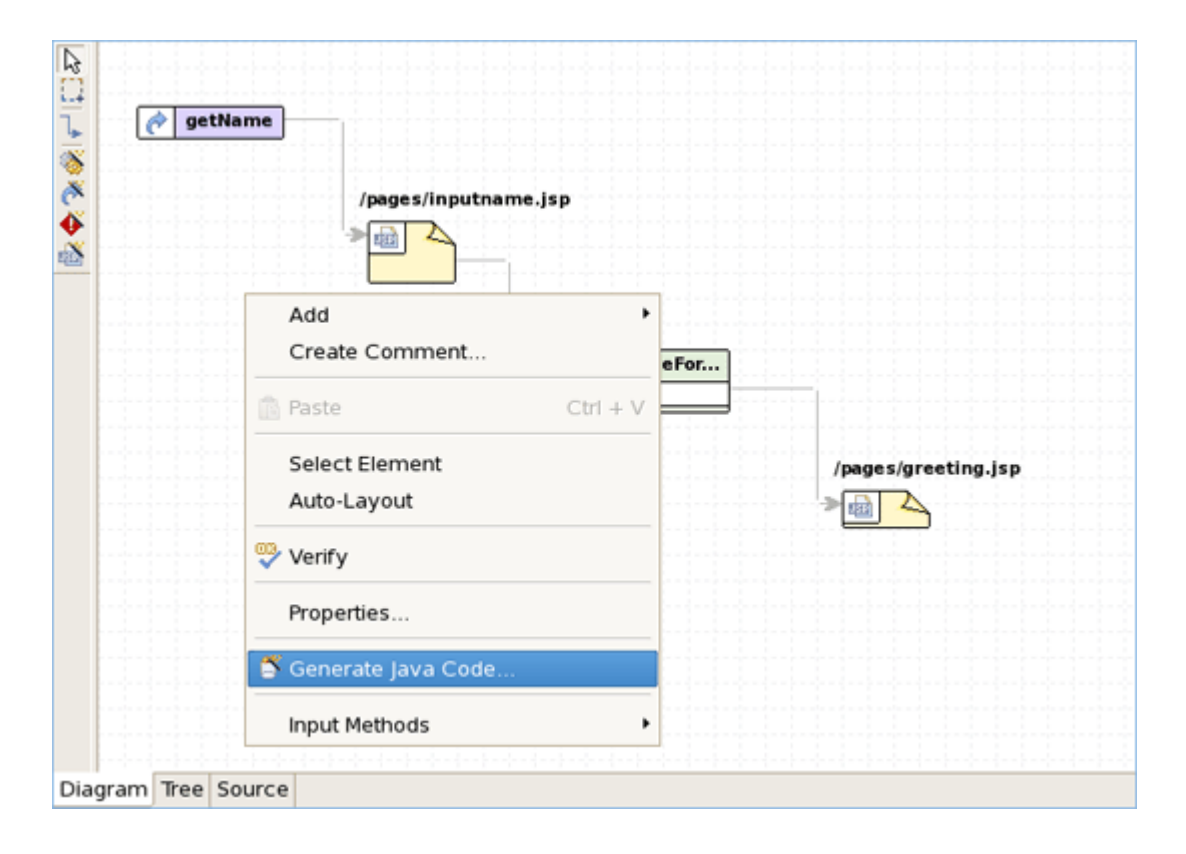

### Figure 5.1. Selecting Generate Java Code

On this screen you can select for which elements to generate code. If you select Next you will be able to specify more options for each of the categories you selected.

| ¢             | Generate - Step 1               |
|---------------|---------------------------------|
| Java Code Ste | p 1                             |
|               | Generate classes for Actions    |
|               | Generate classes for FormBeans  |
|               | Generate classes for Forwards   |
|               | Generate classes for Exceptions |
|               | Overwrite existing files        |
| Base Package: |                                 |
|               | Next >> Generate Cancel         |

# Figure 5.2. Generate - Step 1

| Tip:                                                   |
|--------------------------------------------------------|
| Please be careful not to override your existing files. |

When generation is complete, a result window will appear letting you know how many classes were generated:

| ê                                        | Generate - Finish | ×      |
|------------------------------------------|-------------------|--------|
| Java Code Step 7<br>Generation finished. |                   | 0      |
| Message:                                 |                   |        |
| Generated classes: 1<br>Form beans: 1    |                   |        |
| 4                                        | III               | Þ      |
|                                          |                   | Finish |

# Figure 5.3. Generation Finished

You don't always have to generate code for all elements at once. You can invoke generation for just an individual Struts artifact as well. Right-click an element on the diagram of the Struts configuration file and select *Generate Java Code...* from the context menu.

| GetNan   | eFor                  |
|----------|-----------------------|
| sayhello | Open Declaration      |
| titi     | Open Form-bean Source |
|          | Create Exception      |
|          | 💑 Create Forward      |
|          | 📸 Create Property     |
|          | Create Comment        |
|          | Set as unknown        |
|          | Select Referring Item |
|          | 🍧 Generate Java Code  |

# Figure 5.4. Generation For Individual Struts Artifact

| 🕏 struts-config.xml 🛙 |             | - C           |
|-----------------------|-------------|---------------|
| Struts Config Editor  |             |               |
|                       | + Propertie | es Editor     |
| 🗢 🛸 struts-config.xml | struts-con  | fig 1.1       |
| 🛵 data 🛛 Rename       |             | struts-config |
| 👂 🥪 form 🛛 Add        | • on:       | xml           |
| 🔯 glot                | va Code     |               |
| Globarti Properties   | ent:        | Change        |
| <pre>controller</pre> | Encoding    |               |
| a resources           | cricoung.   |               |
| P 🧠 plug-ins          |             |               |
|                       |             |               |
|                       |             |               |
|                       |             |               |
|                       |             |               |
|                       |             |               |
| Diagram Tree Source   |             |               |

The same can be done from within the Tree viewer for the editor of the Struts configuration file.

#### Figure 5.5. Generation in Struts Config Editor

# **Struts Configuration File Debugger**

JBoss Tools come with Struts configuration file debugger. It allows you to set break points on Struts diagram and then simply launch the server in debug mode.

| 🗟 struts-config.xml 🛿 |                                                                   |                                  | - 0                               |
|-----------------------|-------------------------------------------------------------------|----------------------------------|-----------------------------------|
|                       | pages/inputname.jsp                                               |                                  |                                   |
| i getName             | Open Page     Rename Page                                         |                                  |                                   |
|                       | Create Link<br>Create Comme<br>Show/Hide Link<br>Select Referring | ent<br>s<br>g Item               |                                   |
|                       | Run on Server                                                     |                                  |                                   |
|                       | Copy<br>Cut                                                       | Ctrl + C<br>Ctrl + X<br>Ctrl + V | /pages/greeting.jsp               |
|                       | X Delete                                                          | Delete                           |                                   |
|                       | Add Breakpoint                                                    |                                  |                                   |
|                       | Input Methods                                                     | •                                |                                   |
| Diagram Tree Source   |                                                                   |                                  | <u>b-l-i-d-l-i-d-l-i-d-l-i-d-</u> |

Simply right click an Action or a page and select Add Breakpoint.

Figure 6.1. Adding Breakpoint

# Customizable Page Links Recognizer

Custom page links allow you to define custom Struts page links that will be recognizable in the Struts application diagram. You can define these links by selecting *Window > Preferences* from the menu bar and then selecting *JBoss Tools > Web > Struts > Customization* from the Preferences dialog box.

| Preferences 🗙      |   |                |             |          |                     |               |
|--------------------|---|----------------|-------------|----------|---------------------|---------------|
| type filter text   |   | Customizatio   | n           |          |                     | <b>⇔</b> ∙ ⇔≁ |
| General            | Â | Link Recognize | er          |          |                     |               |
| Ant                |   | Tag            | Attribute   | Refer to | Link Type           | Add           |
| Connectivity       |   | html:link      | action      | action   | Struts              |               |
| FreeMarker Editor  |   | html:link      | page        | page     | Struts              | Edit          |
| Help               |   | html:link      | forward     | forward  | Struts              | Delete        |
| HQL editor         |   | html:frame     | action      | action   | Struts              |               |
| Install/Update     |   | html:frame     | page        | page     | Struts              |               |
| Internet           | _ | html:frame     | forward     | forward  | Struts              |               |
| ⊅ Java             | - | html:form      | action      | action   | Struts              |               |
| JBoss jBPM         |   | logic:forward  | name        | forward  | Struts              |               |
|                    |   | logic:redirect | forward     | forward  | Struts              |               |
| JBoss Servers      |   | logicileaneer  | . or france | ronnara  | 5000                |               |
| Packaging Archives |   |                |             |          |                     |               |
| ⊽ Web              |   |                |             |          |                     |               |
| Editors            |   |                |             |          |                     |               |
| ▷ JSF              | Ц |                |             |          |                     |               |
| Þ Seam             |   |                |             |          |                     |               |
|                    |   |                |             |          |                     |               |
| Automation         |   |                |             |          |                     |               |
| Customization      |   |                |             |          |                     |               |
| Project            |   |                |             |          |                     |               |
| Struts Pages       |   |                |             |          |                     |               |
| Verification       |   |                |             |          |                     |               |
| XDoclet            |   | <u> </u>       |             | Deate    | n Defeutte          |               |
|                    |   |                |             | Resto    | re <u>D</u> efaults | Арріу         |
| ٢                  |   |                |             |          | ОК                  | Cancel        |

Figure 7.1. Customization Panel

# **Struts Project Verification**

In this section we'll consider one more functionality that JBoss Tools provide for Struts projects, namely adjusting projects verification.

To configure Struts project verification select *Window > Preferences* from the menu bar, select *JBoss Tools > Web > Verification* from the Preferences dialog box and then expand the Struts Rules node.

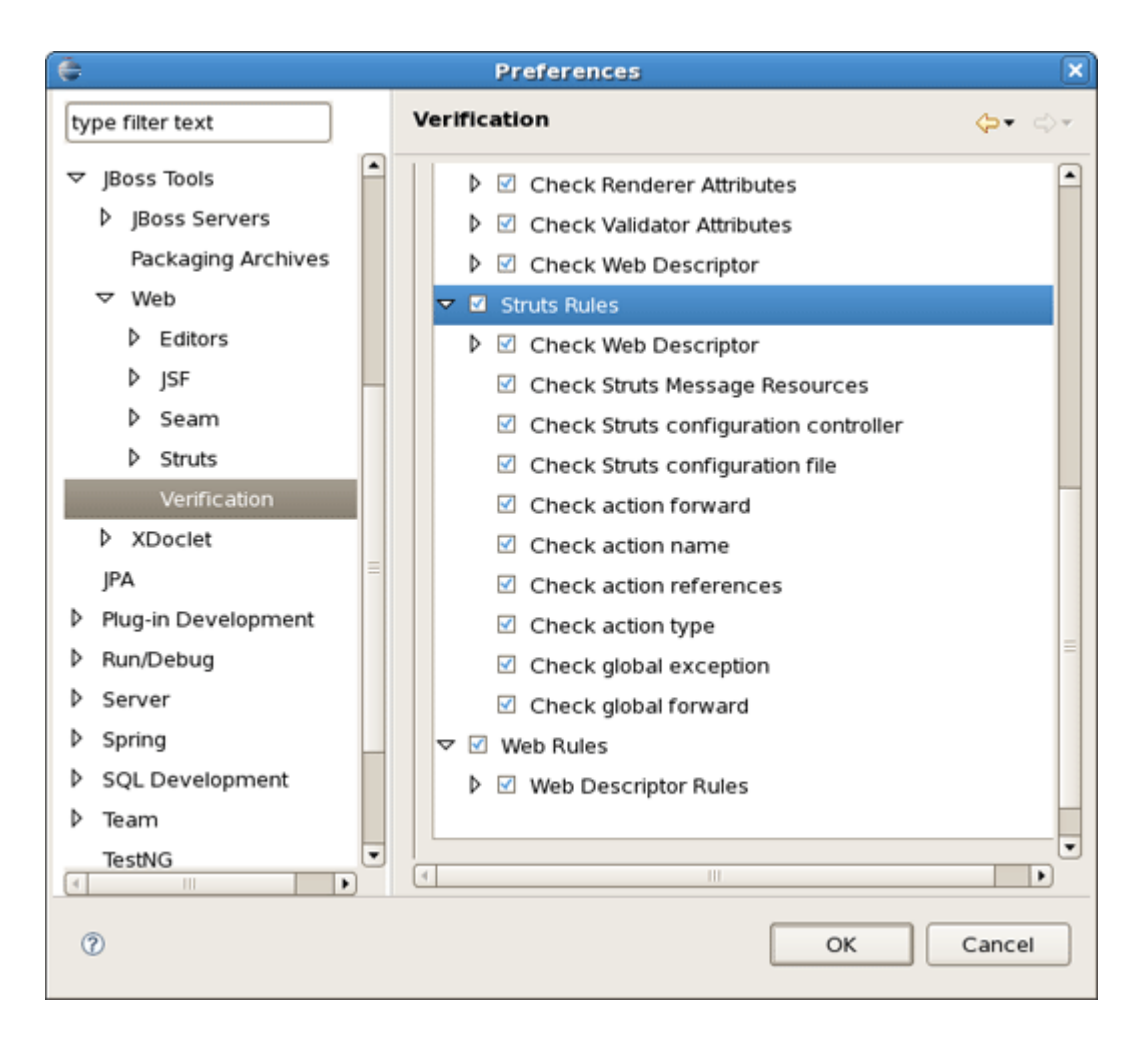

### Figure 8.1. Struts Rules

Suppose you are working in the Source viewer for a Struts configuration file as shown below:

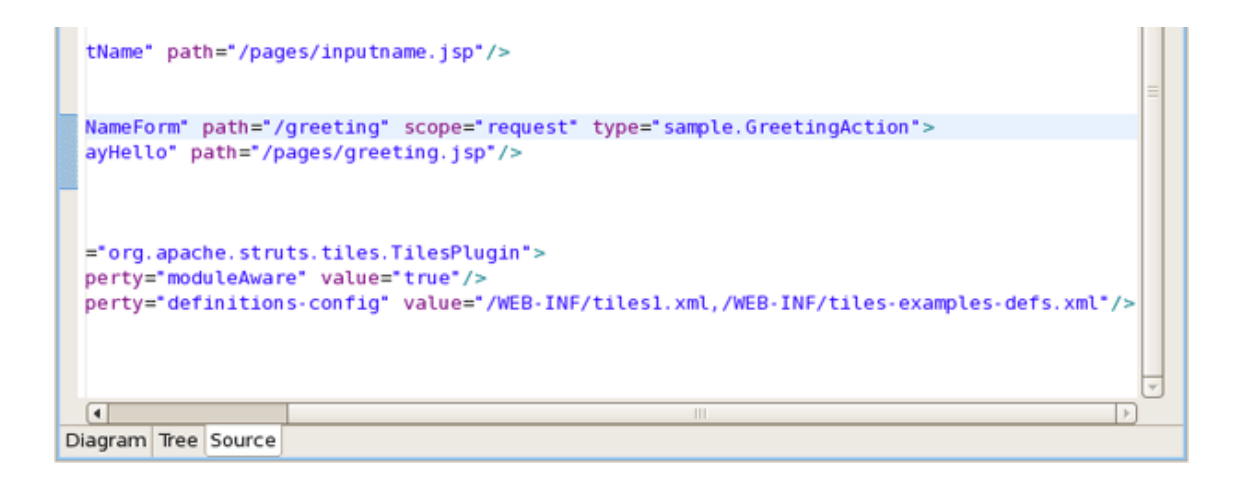

#### Figure 8.2. Struts Configuration File

While typing a class name or entering it from the graphical editor, you might make a minor typo (like *"sample.GreetingAction1"* instead of *"sample.GreetingAction"*). After saving the file, verification checks to make sure everything is correct and finds the error below:

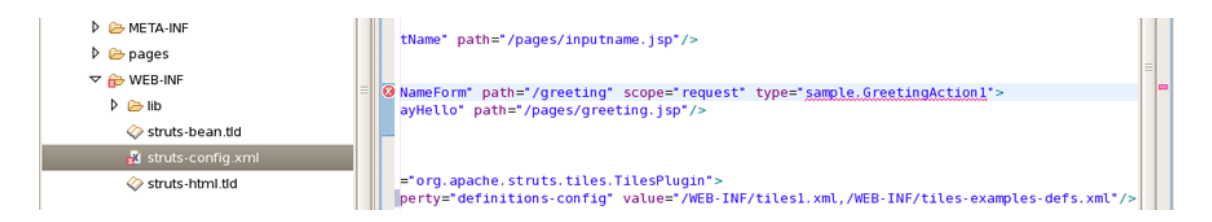

### Figure 8.3. Error Reporting

Notice that the Package Explorer View shows a marked folder and a marked file where the error is.

You can place the cursor over the line with the error to view a detailed error message:

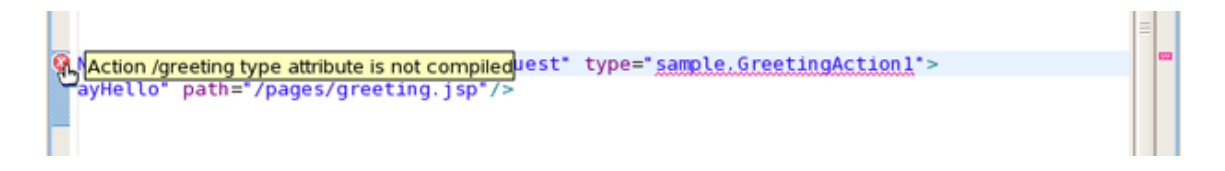

#### Figure 8.4. Error Message

The verification also checks to make sure you have specified the correct JSP page for the forward:

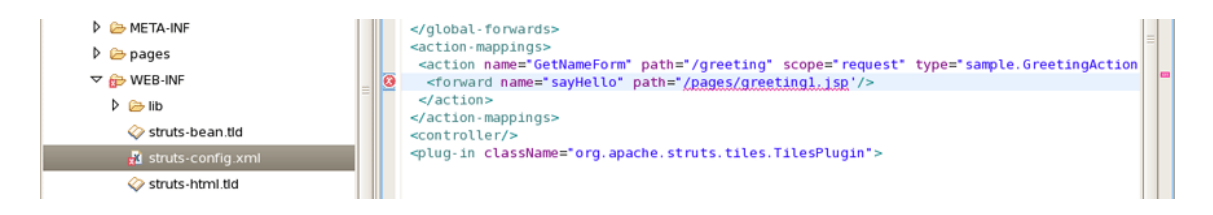

Figure 8.5. JSP Page Verification

Once you place the cursor over the line, you can see the error message:

|   | <pre>&lt;action name="GetNameForm" path="/greeting" scope="request" type="sample.GreetingAction&lt;/pre&gt;</pre> |  |  |  |  |
|---|----------------------------------------------------------------------------------------------------|--|--|--|--|
| ß | Forward sayHello of Action /greeting path attribute reference to non-existent page                                |  |  |  |  |
|   |                                                                                                    |  |  |  |  |
|   |                                                                                                    |  |  |  |  |

#### Figure 8.6. Error Message

You can always invoke the verification by switching to the Diagram viewer, right-clicking and selecting *Verify* from the context menu:

| 🕏 *struts-config.xml 🛿                                                                                                    |                                                                | - 0                |
|----------------------------------------------------------------------------------------------------|----------------------------------------------------------------|--------------------|
| Image: space of the space of the space | /page s/inputname.jsp                                          |                    |
|                                                                                                    | Add  Create Comment  Paste Ctrl + V Select Element Auto-Layout | vages/greeting.jsp |
|                                                                                                    | Properties                                                     |                    |
| Diagram Tree Source                                                                                                    | Generate Java Code Input Methods                               |                    |

Figure 8.7. Verify Command

# **Relevant Resources Links**

Find out necessary information on <u>Struts technology</u> [http://struts.apache.org/] if you don't know enough.

In summary, this reference should help you to get familiar with those parts of JBoss Tools which are meant for development with Struts technology. If you've carefully gone through the document, you should know now how to create/import Struts project or enable Struts capabilities for an existing web project as well as organize and edit all necessary staff for your Struts application using a set of views and editors provided by JBoss Tools.

If you'd like to contribute your feedback is always appreciated. You can leave your questions and suggestions on our *Forum* [http://www.jboss.com/index.html?module=bb&op=viewforum&f=201].

We hope, this guide helped you to get started with the JBoss Struts Tools. Besides, for additional information you are welcome on <u>JBoss forum</u> [http://www.jboss.com/index.html? module=bb&op=viewforum&f=201].